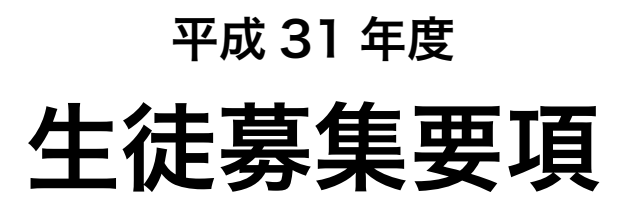

〈インターネット出願手続きの流れ〉

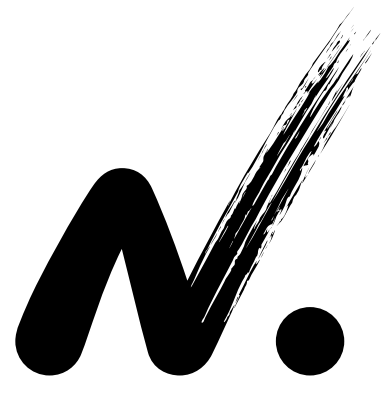

2019

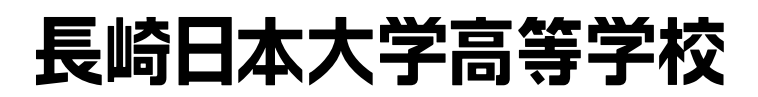

〒854-0063 長崎県諫早市貝津町 1555 番地 TEL.0957-26-0061 代 FAX.0957-25-1622 http://nng.ac.jp/

## 出願から入学までの流れ

### (12月1日から出願サイトへアクセスできます)

※出願期間は、中学校の先生が書類を取りまとめて提出する期間のことです。中学校の先生の指示のもと、早めに行動してください。

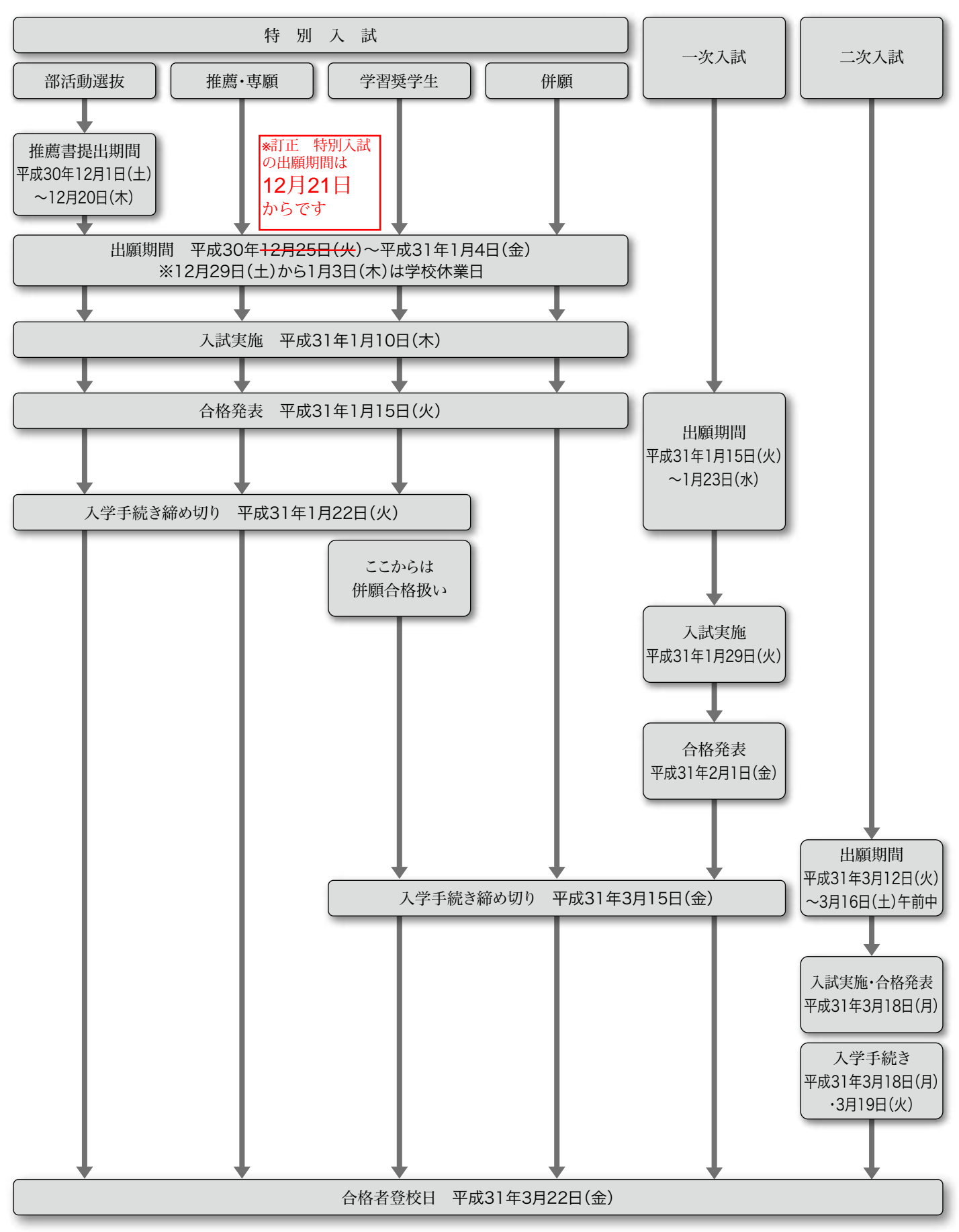

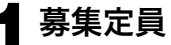

**400 名**(内部進学者を含みます)

- 普通科…9クラス アカデミーコース I 類 アカデミーコース II 類 プログレスコース
   デザイン美術科…1クラス
- 2 受験区分 1. 特別入試(本校会場・佐世保会場)
  - (1) 普通科は、国語・英語・数学の3教科の試験を実施します。 (英語はリスニングテストを含みます。)
  - (2) デザイン美術科は、国語・英語・数学の他に実技試験を実施します。
  - (3) 推薦, 専願, 併願, 学習奨学生, 部活動選抜の5通りの受験区分があります。

#### 推薦

- ① 平成 31 年 3 月中学校卒業見込みの者。
- ② 推薦基準を満たす者で、中学校長が推薦する者。
- ③合格した場合は必ず入学すること。

#### 専 願

- 本校を第一志望とする者。
- ② 合格した場合は必ず入学すること。

#### 併願

- ① 全科・全コース受験することができます。
- ② 他高校と併願受験ができます。

#### 学習奨学生

- ① 平成 31 年 3 月中学校卒業見込みの者。
- ② 普通科アカデミーコースとデザイン美術科が対象で学習奨学生として合格し、入学手続き を済ませた者は必ず入学すること。
  - アカデミーコース I 類は、進学のための特別授業等に必ず参加すること。
  - ·アカデミーコース II 類は、学習と部活動を両立させる意志を強く持つこと。
  - ・デザイン美術科は、難関芸術・美術系大学、学部への進学を希望すること。
- **部活動選抜**(部活動推薦・部活動奨学生)
  - 平成 31 年 3 月中学校卒業見込みの者。
  - ② 部活動の推薦基準を満たす者で、中学校長が推薦する者。
  - ③合格した場合は必ず入学すること。

#### 奨学生の種類と特典について

| 合格区分    | 特典                                                                                                    |
|---------|----------------------------------------------------------------------------------------------------|
| 奨学生 I 種 | 以下の金額を奨学金として給付する。<br>入学金・授業料・施設設備費・スクールバス維持費<br>(※授業料は就学支援金との差額を給付します。)                                                                                        |
| 奨学生Ⅱ種   | 以下の半額を奨学金として給付する。<br>入学金・授業料・施設設備費・スクールバス維持費<br>(※授業料の半額より就学支援金が多い場合は、授業料と就学支援金との差額を給付します。)                                                                    |
| 奨学生Ⅲ種   | <ul> <li>(入学手続きの際にどちらかを選択)</li> <li>①授業料の3分の1を奨学金として給付する。</li> <li>②スクールバス維持費の金額を奨学金として給付する。</li> <li>(※授業料の3分の2より就学支援金が多い場合は、授業料と就学支援金との差額を給付します。)</li> </ul> |

※ I 種の場合,授業料の実納付額は0円です。

※Ⅱ種の場合,授業料の実納付額は就学支援金が9,900円の場合6,700円です。

※Ⅲ種で授業料の3分の1給付を選択した場合,授業料の実納付額は就学支援金が9,900円 であれば12,200円です。

#### 2. 一般入試

#### 一次入試

- (1) 普通科は、国語・英語・数学・社会・理科の5教科の試験を実施します。
- (英語はリスニングテストを含みます。)
- (2) デザイン美術科は、国語・英語・数学と実技試験を実施します。
- (3) 全科・全コース受験できます。他高校と併願受験ができます。

(4) 高得点者を学習奨学生 I 種として選抜します。(学習奨学生としての出願は不要です。) 二次入試

- (1) 普通科は、国語・英語・数学の3教科の試験を実施します。
  - (英語はリスニングテストを含みます。)

(2) デザイン美術科は、国語・英語・面接の試験を実施します。

\*訂正 特別入試の出願期間は 12月21日 (金) からです

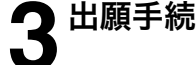

#### 特別入試 12月25日(火)~1月4日(金)

※12月29日(土)から1月3日(木)は学校休業日

- ※部活動選抜推薦書提出期間12月1日(土)~12月20日(木)必着
   一次入試
   1月15日(火)~1月23日(水)
- 二次入試 3月12日(火)~3月16日(土)午前中

#### 出願方法

出願期間

原則として各中学校単位で出願をしてください。送迎バス利用申し込みも中学校単位で, 所定の申込書に記入し提出してください。志願者名簿は必要ありません。 長崎県外からの受験については個人単位での出願でもかまいません。 ※インターネット出願の場合,受験番号順にそろえて提出してください。

受付時間 … 平日 9:00~16:00 第1・第3土曜日 9:00~12:00 日曜・祝日,第2・第4土曜日は休業

#### 出願に必要なもの

①入学志願票

(本校ホームページより出願手続きを行い,受験料 12,000 円を払い込み,受験番号が付番されたもの) ②調査書(日大高校用か各県公立学校用のもの,またはそのコピー) ③送迎バス利用申込書(特別入試・一次入試時,中学校単位で利用する中学校のみ)

※いったん受理した書類及び受験料は返還できません。

◇特別入試で不合格になり、一次入試を再受験する場合、受験料は不要です。 (ホームページから出願する際、該当する項目より入力してください。)

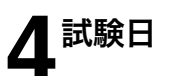

日程

| 特別入試<br>1月10日(木)                  | 一次入試<br>1月29日(火)              | 二次入試<br>3月18日(月)         |
|-----------------------------------|-------------------------------|--------------------------|
| 9:00 ~ 9:10 諸注意                   | 9:00~ 9:10 諸注意                | 9:00~ 9:10 諸注意           |
| 9:10~10:00 国 語                    | 9:10~10:00 国 語                | 9:10~10:00 国 語           |
| 10:20~11:10 英 語                   | 10:20~11:10 英 語               | 10:15~11:05 英 語          |
| 11:30~12:20 数 学                   | 11:30~12:20 数 学               | 11:20~12:10 数 学※         |
|                                   | 12:20~13:10 昼 食               | ツッガノン芝生かいを思める            |
| デザイン美術科は昼食後,<br>12:10。14:40 に実共試験 | 13:10~14:00 社 会※              | ※アサイン夫術科は剱子の<br>試験時間帯に両接 |
| 13.10~14.40に天汉武敏                  | 14:20~15:10 理 科※              | 文言してきて、                  |
|                                   | ※デザイン美術科は社会・理科<br>の試験時間帯に実技試験 |                          |

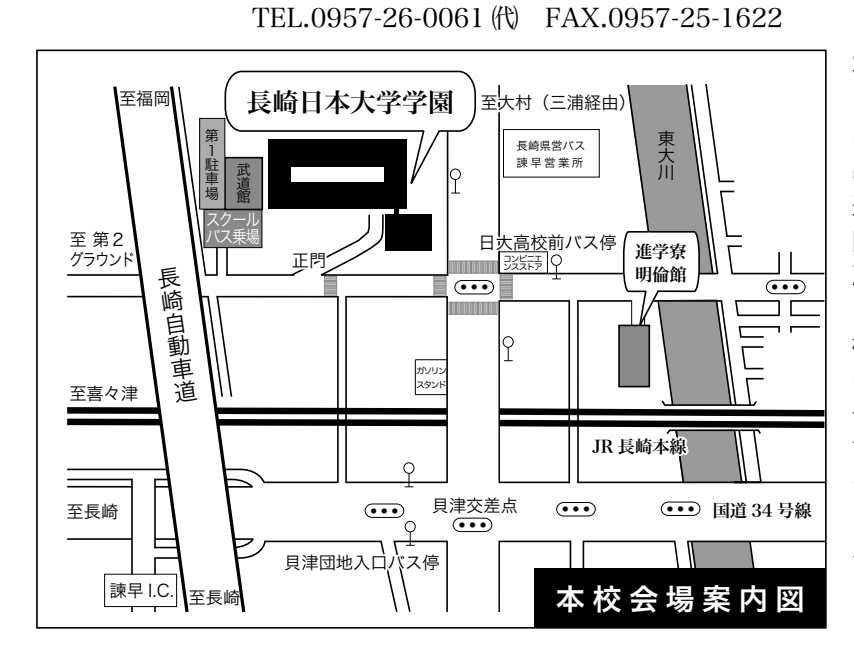

本 校 会 場 … 長崎県諫早市貝津町 1555 番地

#### 本校会場

特別入試及び一次入試時に は、長崎・大村・川棚・小浜(南 串山)、大浦(佐賀)方面からの 送迎バスを運行します。利用の 際は出願時に各中学校単位で 所定の申込用紙で申し込みを してください。それ以外の交通 機関は①JR…西諫早駅(特急 は停車しません)下車、徒歩15 分②長崎県営バス…日大高校 前及び貝津団地入り口下車③ タクシー…諫早駅より12分④ 自家用車…長崎自動車道、諫 早インター前

佐世保会場 … JAながさき西海させぼホール 長崎県佐世保市松浦町2番28号 <sup>(特別入試のみ)</sup> TEL.0956-24-3123 FAX.0956-24-3124

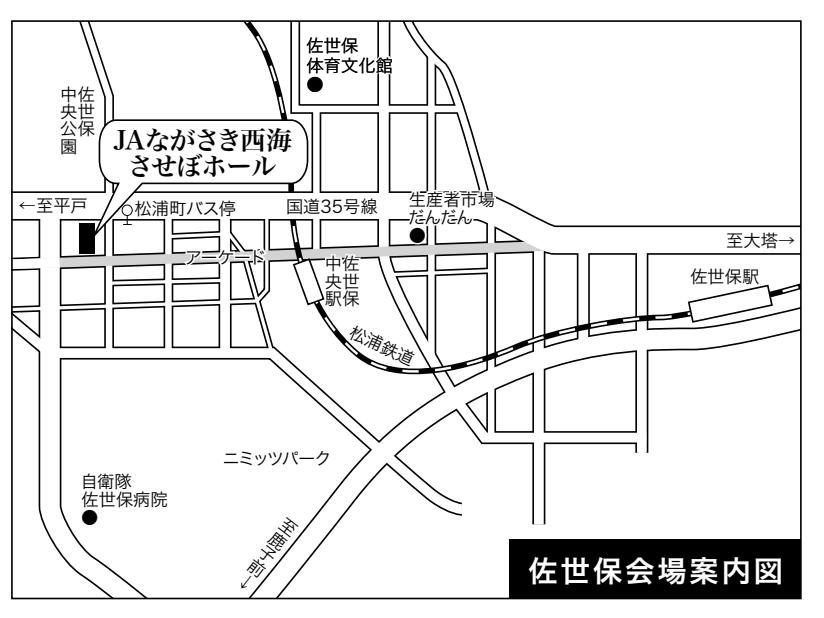

#### 佐世保会場

(JAながさき西海させぼホール) **〈特別入試のみ〉** 

- ■JR佐世保駅から徒歩で約 17分
- ■JR佐世保駅からバスで13分 (松浦町バス停下車)
- ■MR松浦鉄道佐世保中央駅 から徒歩で約7分
- ※駐車場はありませんのでご注 意ください。

#### 所持品

🕻 試験会場

①受験票

②筆記具

鉛筆またはシャープペンシル,消しゴム,定規(三角定規,分度器も可),コンパスは不要 ③うわばき,シューズ入れ

④昼食(一次入試およびデザイン美術科受験の生徒)

⑤デザイン美術科受験者は、実技試験のための鉛筆デッサン用具一式を準備してください。

※持ち込み禁止:計算機能付き時計(各試験会場正面に時計があります),携帯電話等情報機器 端末(連絡等でどうしても必要な方は試験前に,確実に電源を切ってカバンの中にしまってください。)

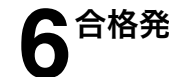

**合格発表**本校玄関前に合格者の受験番号を掲示します。

| 特別入試 | 1月15日(火) | 午前 10 時 |
|------|----------|---------|
| 一次入試 | 2月1日(金)  | 午前 10 時 |
| 二次入試 | 3月18日(月) | 午後 4時   |

※合格証の発送は、合格発表当日の午後3時以降となります。合格発表時に直接受領することを 希望の中学校は午後3時までに本校事務局窓口へお申し出ください。※成績開示は特別入試、一次入試ともに、一次入試の合格発表翌日より2週間以内で行っており ます。必ず事前に連絡をしてください。

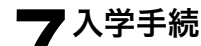

| 受験区分       | 合格区分  |    | 入学金    |              | 入学手続き期間                           |          |  |
|------------|-------|----|--------|--------------|-----------------------------------|----------|--|
|            | 推     | 薦  | 入党全    | 133 000 円    |                                   |          |  |
|            | 専     | 願  | 八十亚    | 155,000 [ ]  |                                   |          |  |
| <br>  特別入試 | 特別入試  |    | 奨学生申込  | 書・誓約書の提出     | 平成31年1月15日(火)~1月22日(火)            |          |  |
|            | 奨学生Ⅱ種 |    | 奨学生申込言 | 書・誓約書・入学金の半額 | *訂正 特別入試の併願と一次入試の入学手              | -<br>手続き |  |
|            | 奨学生Ⅲ種 |    | 奨学生申込  | 書・誓約書・入学金    | 期間は3月15日(金)までです                   |          |  |
|            | 併     | 願  | 入学金    | 133,000 円    | 平成31年1月15日(火)~3月14日(本)            |          |  |
|            | 一次    | 入試 | 入学金    | 133,000 円    | 平成31年2月1日(金)~ <del>3月14日(本)</del> |          |  |
| 川又八武       | 二次    | 入試 | 入学金    | 133,000 円    | 平成31年 3 月18日(月) ・ 3 月19日(火)       |          |  |

1. 入学手続きは本校事務局にて、合格証もしくは受験票を提示のうえ手続きしてください。

受付時間… 平日 9:00~16:00 第1・第3土曜日 9:00~12:00 日曜・祝日,第2・第4土曜日は休業

2. 期日内に入学手続きがなされない場合は、入学資格が取り消されます。

3. 学習奨学生合格者は上記期間内に入学手続きがなされない場合, 奨学生としての資格は取り 消されますが, 併願合格者としての権利は残ります。

※いったん受理した書類及び入学金等は返還できません。
※合格者は、入学手続きが完了次第、入学後スムーズに高校の学習へ移行できるように、課題による学習指導を行います。

) 学 費

眘

**明倫館** (平成 30 年度現行) ■ 授 業 料

33,200 円 ※国からの就学支援金を差し引いた金額は次のようになります。

例) 33,200 円 - 9,900 円 = 23,300 円

なお就学支援金(国)と授業料軽減補助金(県)は所得に応じて給付されます。

■ 諸 経 費

育成会費 300 円 生徒会費 1,250 円 後援会費 2,000 円 施設設備費 6,000 円 その他に実習費として、デザイン美術科は 2,000 円が別途必要になります。

■ 入学時のみ

育成会入会金1,000円 生徒会入会金1,000円 後援会入会金10,000円

本学園の施設として男子進学寮「明倫館」があります。入寮は男子のみで,基準を満たした者に 許可されます。詳しくは本校までお問い合わせください。

■ 寮 費(月 額) 58,000円

食事代(1日3食),衣類クリーニング代を含みます。

■ 入寮費(入寮時) 50,000円

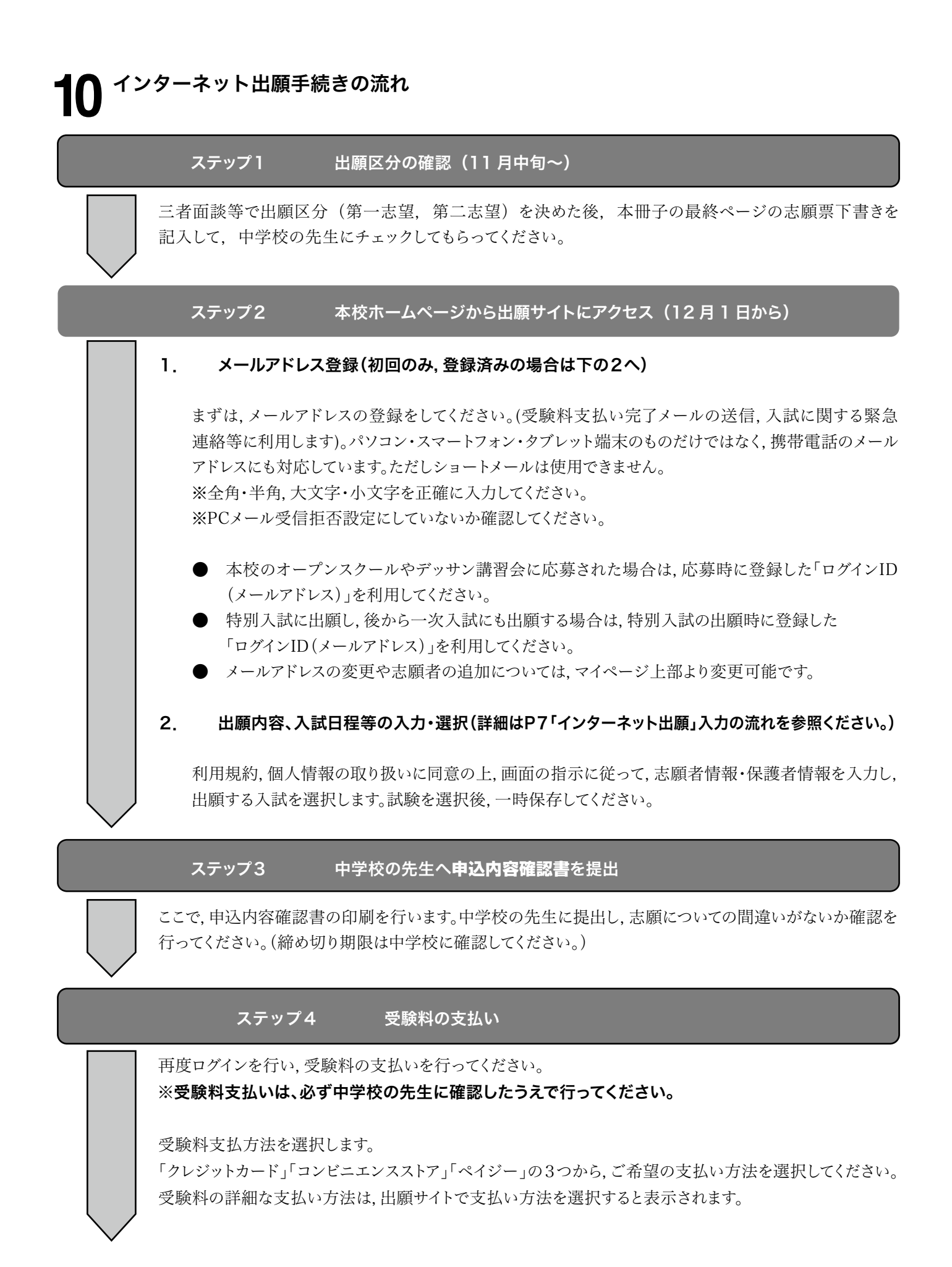

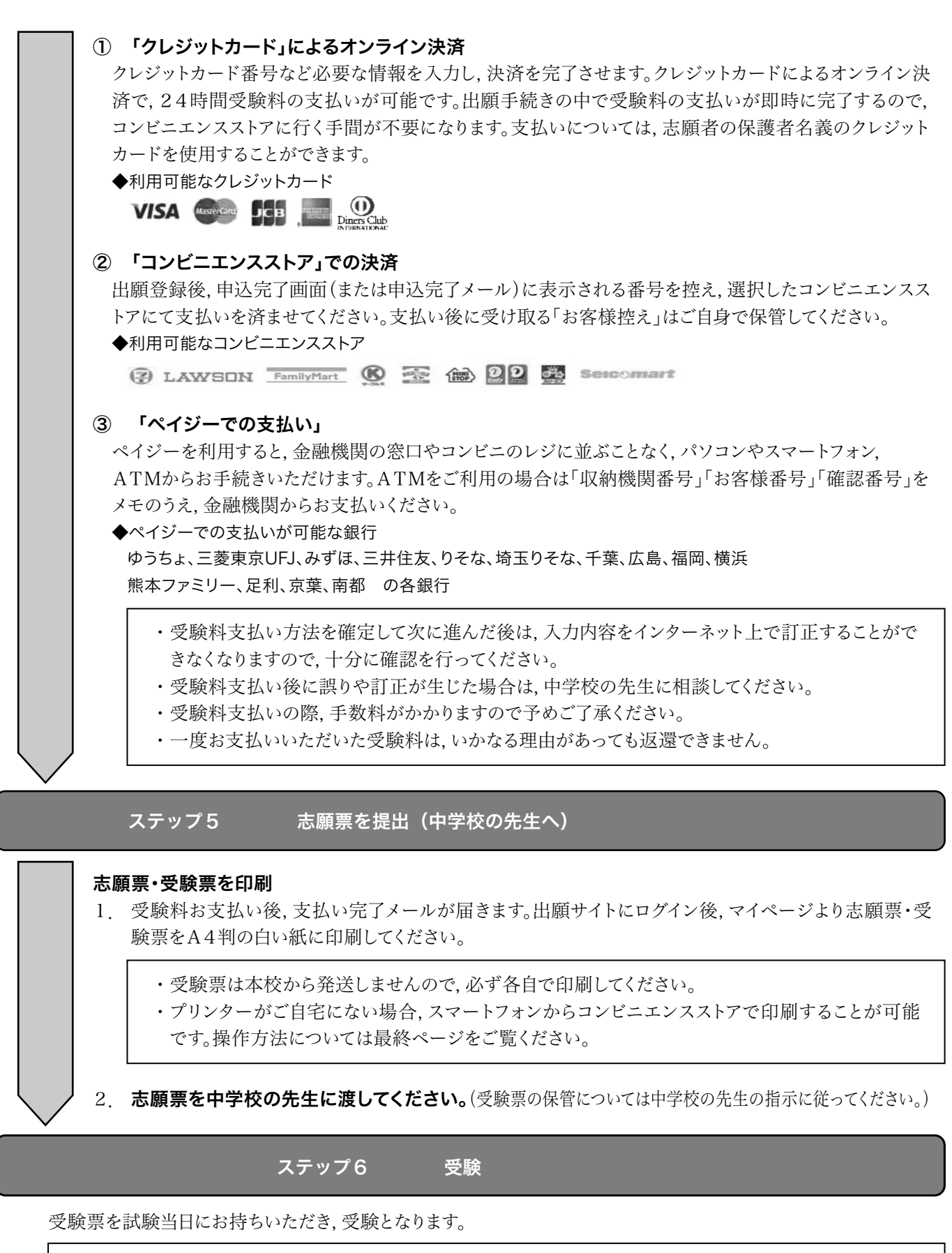

- ・当日受験票を忘れた場合は本校事務室にお申し出ください。
- ・システムの都合上, 受験会場は学校ごとにまとまっていません。会場が不明の場合は近くにいる本校職員に 尋ねてください。
- ・合格発表はインターネット上では行いません。発表当日午前10時,本校玄関にボードを掲示するとともに,各 中学校へ合格通知を発送します。一次入試に出願する場合は,再度入力から始めてください。

# 「インターネット出願」入力の流れ

※従来の手書きの志願票でも出願できます。中学校の先生にご相談ください。※アクセスは12月1日から可能です。先生の許可を得て手続きを進めてください。

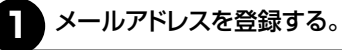

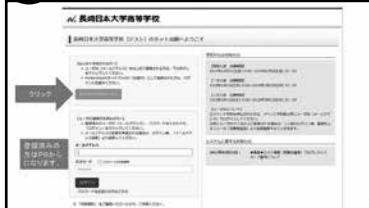

12月1日から、本校のホームページより出願サイトへアクセスできます。左図の画面が出ますので、 初めての方はこちら)をクリックしてメール登録を してください。登録したメールに認証コードが送ら れてきますので、そのコードを入力するとメール 登録が完了します。

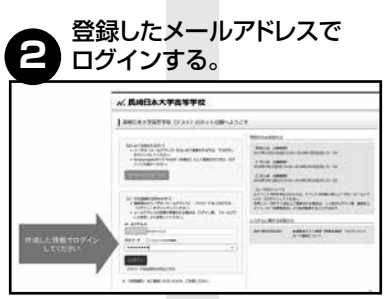

メール登録が完了した人・すでに登録が済んでい る人は最初の画面に戻り、下の段にメールアドレ スとパスワードを入力し、ログイン をクリックして 入力画面に進んでいきます。

※一つのメールアドレスで複数の志願者が登録されます。 ただし他の志願者の情報が閲覧できますのでご注意ください。

## 3 入試区分を選択する。

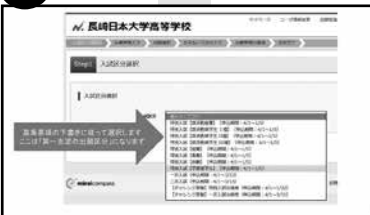

ます「入試区分」の選択をします。第一志望の入試 区分について選択画面から選んでください。部活 動奨学生についてはI・II・II種のいずれかを選択し てください。選択したら次へをクリックします。

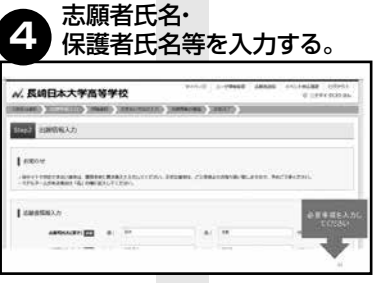

志願者氏名・第一志望校・塾・保護者氏名を入力します。第一志望校・塾の選択は任意です。他校を選択しても試験に影響はありません。本校が第一志望の場合は本校を選択してください。保護者の入力が終わったら[試験選択画面へ]をクリックしてください。

※漢字が出ない場合は簡易字体で入力してください。

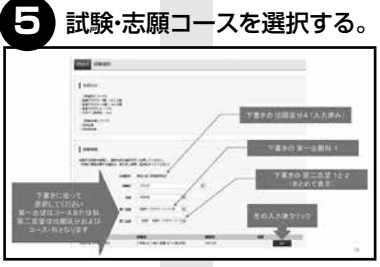

試験日・会場・第一志望・第二志望を選択する。とく に県北地区の生徒は佐世保会場を選択するかど うかを先生に確認してください。第一志望・第二志 望は下書きを参考に選択します。選択後、(選択)を クリックします。

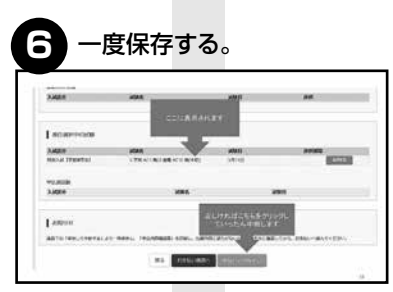

画面を下にスクロールします。 例えば「第一志望→学習奨学生アカデミーコース I類・第二志望→推薦アカデミーコースII類」なら 「1.学奨ACI類/2.推薦ACII類」と表示されてい ます。間違いがなければ、「保存して中断する」をク リックしてください。

#### 内容申込確認書を印刷する。

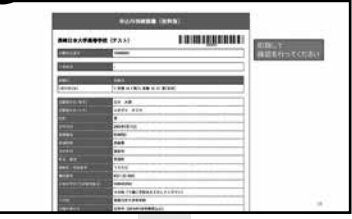

マイページへをクリックします。

→申込確認をクリックします。

→ (申込内容確認書(抜粋版)) をクリックすると申 込内容確認書(PDF)がダウンロードされます。こ れを印刷して間違いがないか確認してください。 ※取り扱いは先生の指示を仰いてください。

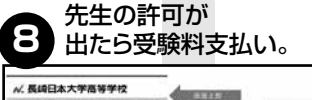

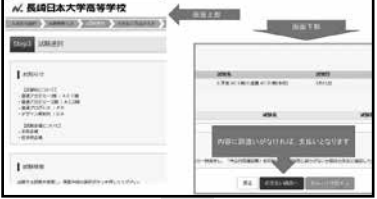

出願サイトからログインして画面上の「マイページ」から 続きから をクリック→情報入力画面の 下、試験選択画面へ をクリック→試験選択画面 の「お支払い画面へ」をクリック→試験選択画面 の「お支払い方法を入力します。入力が済んだら 確認画面へをクリックします。

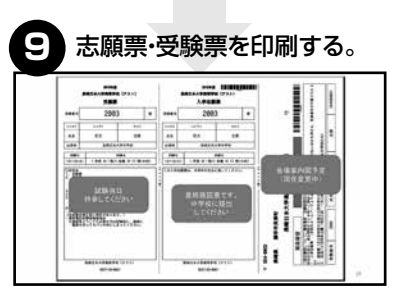

志願者情報を確認し、間違いなければ 上記内容 で申込む)をクリックします。送信完了で支払いが 終了です。続けて マイページ(受験票出力))をク リック→申込履歴の画面から 受験票(PDF) をグリック→ドし印刷して完了です。

#### 【インターネットに接続できる環境をご用意いただくことが難しい場合】

12月8日(土)<u>本校</u>・15日(土)<u>本校</u>・16日(日)<u>島原東洋九十九ベイホテル</u>で実施される入試個別相談会にて、パソコン・プリンターをご利用いただけます。

〈準備するもの〉

・出願サイトのユーザーIDとして、e-shiharai.netからのメールを受信できるメールアドレス(ショートメールは利用できません。いわゆるガラケーのメールアドレスは利用できます)。

#### 【ネット出願の操作やシステムに関するお問合せ】

※「出願はこちら」ボタンをクリックしても開かない場合(アクセス可能期間内)やID登録後に返信メールが届かない場合な ど、システムに関するお問合せは、出願サイト内の「お問合せ先」をご確認ください。

#### 【入試の内容に関するお問合せ】

※入試種別や入試区分など入試内容に関する質問。 TEL:0957-26-0061 長崎日本大学高等学校 入試担当

## 出願区分一覧

【特別入試】

|          | 第一志望                                                 |                         | 第二志望                                         |                                 |
|----------|------------------------------------------------------|-------------------------|----------------------------------------------|---------------------------------|
| 出願区分     | 第 1 志                                                | 、 願 科                   | 出願区分                                         | 第 2 志 願 科                       |
| 1.推 薦    | <ol> <li>1. 普アカデミーⅠ類</li> <li>2. 普アカデミーⅡ類</li> </ol> | 3. 普プログレス<br>4. デザイン美術科 |                                              |                                 |
|          |                                                      |                         | 1 桜 茜                                        |                                 |
|          | 1.音ノカナミー 1 頬                                         |                         | Ⅰ.推焉                                         | 2.音アカナミーⅡ類                      |
| 2. 専 願   | 1. 普アカデミー I 類                                        | 3. 普プログレス               | 1.推薦<br>2.専願                                 | 3. 普プログレス ※                     |
|          | 2. 普アカデミー Ⅱ 類                                        | 4. デザイン美術科              | <ol> <li>3. 併 願</li> <li>7. 部活動選抜</li> </ol> | 4. デザイン美術科 ※                    |
| 2 従 商    | 1. 普アカデミー I 類                                        | 3. 普プログレス               | 2 従 函                                        | 3. 普プログレス ※                     |
| 3. 衍     | 2. 普アカデミー II 類                                       | 4. デザイン美術科              | 3. 忻 願                                       | 4. デザイン美術科 ※                    |
| 4 学羽将学生  | l. 普アカデミー I 類                                        |                         | 1.推薦<br>2.専願                                 | l. 普アカデミー I 類<br>2. 普アカデミー II 類 |
| 4. 于日夹于工 | 2. 普アカデミー Ⅱ 類                                        | 4. デザイン美術科              | 3 . 併 願<br>7 . 部活動選抜                         | 3. 普プログレス<br>4. デザイン美術科         |
| 7 动江毛阳山  |                                                      | 3. 普プログレス               |                                              |                                 |
| /. 部活虭選抜 | 2. 普アカデミー II 類                                       | 4. デザイン美術科              |                                              |                                 |

※第一志望・第二志望に同一の志願科を記入することはできません。

O専願・併願・学習奨学生のアカデミーⅠ類とⅡ類の合格基準は同じです。

○第二志望の出願区分に推薦・部活動選抜が記載されている理由は、目標とする志願科を第一志望としてチャレンジ するためのものです。

## 【一次・二次入試】

|         | 第一志望                      | 第二志望       |
|---------|---------------------------|------------|
| 出願区分    | 第 1 志 願 科                 | 第 2 志 願 科  |
|         | 1. 普アカデミー I 類 3. 普プログレス   | 3. 普プログレス  |
| 5.一次人試  | 2. 普アカデミー II 類 4. デザイン美術科 | 4. デザイン美術科 |
| 6. 二次入試 | 1. 普アカデミー I 類 3. 普プログレス   |            |
|         | 2. 普アカデミー II 類 4. デザイン美術科 |            |

※第一志望・第二志望に同一の志願科を記入することはできません。

## 特別入試で学習奨学生を志願する場合

本校の学習奨学生制度は基本的に3年間の資格で,条件(1ページ参照)を満たせば誰でも志願することが可能です。 ただし,特別入試においては学習奨学生を第一志望で出願してください。 以下は特別入試で学習奨学生を志願する流れをまとめたものです。

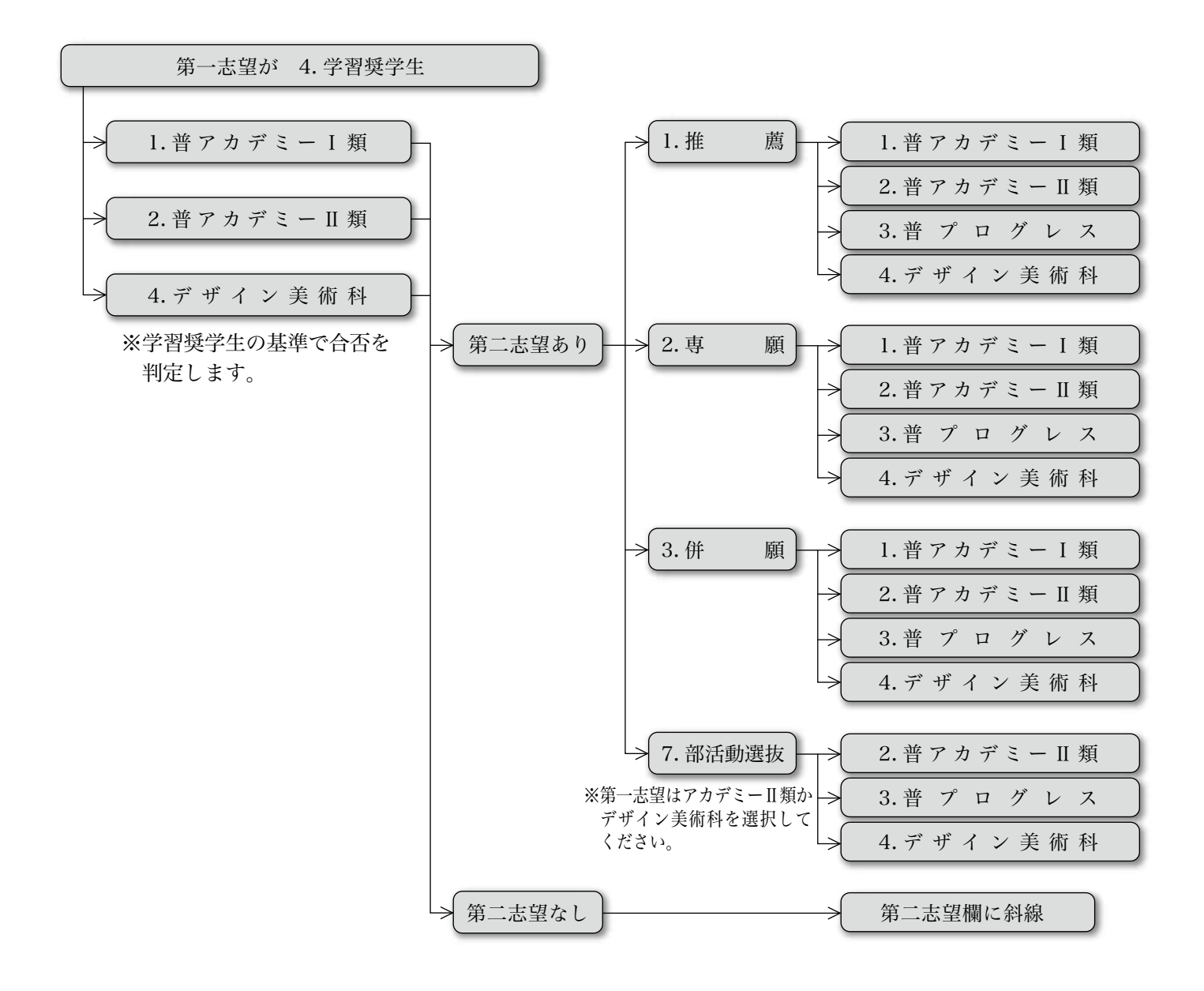

## 特別入試で学習奨学生を受験する際の注意事項

- ※ 学習奨学生で合格し、手続き期間中に手続きを完了した場合は必ず入学してください。
- ※ 学習奨学生で不合格だった場合は,第二志望で審議されます。第二志望が1. 推薦 または2. 専願での合格の場合は, 手続き期間中に必ず手続きを完了してください。未記入の場合は審議の対象となりません。
- ※ 学習奨学生で合格し,第二志望が3.併願または希望なしの場合,手続き期間中に手続きをしなければ,学習奨学 生の権利は失われ,併願扱いとなります。このとき,合格科・コースは第一志望のものとなります。
- ※ 学習奨学生 II 種、III種で合格した者が,権利を保持したまま一次入試で I 種に挑戦する場合,手続き期間中に手続き を済ませてください。また,再度受験料が必要になります。第二志望合格の場合も同様に受験料が必要です。

# インターネット出願用記入下書き

|    |        | 組   |     | 番 | 氏名 |  |
|----|--------|-----|-----|---|----|--|
| 志原 | 順者氏名(: | カタナ | コナ) |   |    |  |

| 登録用メールアドレス                                                                                                    |                                                                                                    |                                                                                                    |                                                                                                    | 志願者氏                                             | 〔名(カタカナ)                                                 |                                                |                                |                                    |
|----------------------------------------------------------------------------------------------------|----------------------------------------------------------------------------------------------------|----------------------------------------------------------------------------------------------------|----------------------------------------------------------------------------------------------------|--------------------------------------------------|----------------------------------------------------------|------------------------------------------------|--------------------------------|------------------------------------|
|                                                                                                    |                                                                                                    |                                                                                                    |                                                                                                    |                                                  |                                                          |                                                |                                |                                    |
|                                                                                                    |                                                                                                    |                                                                                                    |                                                                                                    | 志願者氏                                             | 〔名(カタカナ)                                                 |                                                |                                |                                    |
| ●特別入試(推薦) ●特別入試(專願)                                                                                                    |                                                                                                    |                                                                                                    |                                                                                                    |                                                  | ●特別入試(                                                   | 併願)                                            |                                |                                    |
| ●特別入試(部活動選抜) ●一次入試                                                                                                    |                                                                                                    |                                                                                                    | ●一次入試                                                                                                    |                                                  |                                                          | ●一次入試(                                         | 特別入試合格                         | 路者)                                |
| 5.願者氏名(漢字)※外字                                                                                                    | は簡易字体に                                                                                                    | 代えて入力                                                                                                    |                                                                                                    | 志願者氏                                             | 〔名(カタカナ)                                                 |                                                |                                |                                    |
| 姓                                                                                                    |                                                                                                    | 名                                                                                                    |                                                                                                    | セイ                                               |                                                          |                                                | XT                             |                                    |
| ※第一志望校入力(よろし                                                                                                    | ければ入力し                                                                                                    | てください)                                                                                                    |                                                                                                    |                                                  |                                                          | I                                              |                                |                                    |
| 第                                                                                                    |                                                                                                    |                                                                                                    | 第二二                                                                                                    |                                                  |                                                          | 第二                                             |                                |                                    |
| ※塾入力(よろしければ入;                                                                                                    | カしてください                                                                                                    | ۱)                                                                                                    |                                                                                                    | 1                                                |                                                          |                                                |                                |                                    |
| 塾<br>名                                                                                                    |                                                                                                    |                                                                                                    |                                                                                                    |                                                  |                                                          |                                                |                                |                                    |
| <br>R護者氏名(漢字)※外字                                                                                                    | は簡易字体に                                                                                                    | 代えて入力                                                                                                    |                                                                                                    | 保護者氏                                             | 〔名(カタカナ)                                                 |                                                |                                |                                    |
| 姓                                                                                                    |                                                                                                    | 名                                                                                                    |                                                                                                    | セイ                                               |                                                          |                                                | XT                             |                                    |
|                                                                                                    | (                                                                                                    | <br>選択)                                                                                                    |                                                                                                    | ı Ll                                             |                                                          |                                                | I                              |                                    |
| 試 月 月                                                                                                    | 日                                                                                                    | 会   本校                                                                                                    | 交会場 ・ 佐世保会場                                                                                                    |                                                  |                                                          |                                                |                                |                                    |
| ···<br>第一志望                                                                                                    |                                                                                                    |                                                                                                    |                                                                                                    | 」<br><u>第二志望</u>                                 | <u> </u>                                                 |                                                |                                |                                    |
|                                                                                                    | 禾                                                                                                    | 4                                                                                                    | コース                                                                                                    |                                                  |                                                          | 利                                              | 4                              | コース                                |
| 生別 生                                                                                                    | 年月日                                                                                                    |                                                                                                    |                                                                                                    |                                                  |                                                          |                                                |                                |                                    |
|                                                                                                    | 西                                                                                                    | 年                                                                                                    | 月日                                                                                                    |                                                  |                                                          |                                                |                                |                                    |
| <u><br/></u>                                                                                                    | (イフォンを)                                                                                                    | (n3                                                                                                    |                                                                                                    |                                                  | 《区分(選択)                                                  |                                                |                                |                                    |
|                                                                                                    |                                                                                                    |                                                                                                    | 中 学 校                                                                                                    |                                                  | <u>- 在学中・</u>                                            | 卒 業                                            |                                |                                    |
|                                                                                                    |                                                                                                    |                                                                                                    | +1                                                                                                    | 」<br>リトリ                                         |                                                          |                                                |                                |                                    |
| スマートフォン                                                                                                    | シからの受                                                                                                    | 驗票印刷                                                                                                    | について                                                                                                    |                                                  |                                                          |                                                |                                |                                    |
| <ul> <li>&lt;ローソン・ファミ</li> <li>◆Wi-Fiのあるスマ</li> <li>①PrintSmash(プ<br/>http://www.sh</li> <li>②コンビニのコピー</li> <li>③スマートフォンか<br/>します。</li> <li>④スマートフォンか<br/>を読されていない</li> <li>※Androidは自!</li> <li>⑤データ送信を完</li> <li>◆パソコン・Wi-Fic</li> <li>①下記にアクセスし<br/>http://www.sh</li> <li>②印刷したい文書</li> <li>③コンビニのマルチ</li> <li>④文書プリントを考</li> </ul> | <b>リーマート・サ</b><br>ートフォンマジョ<br>コア.co.jp/n<br>一機の操作面i<br>らPrintSma<br>Wi-Fi 接急きを<br>い場でを後後でした。<br>なットで、<br>なった。<br>いした。<br>い<br>した、<br>の<br>で<br>「<br>した、<br>の<br>、<br>で<br>「<br>した、<br>の<br>、<br>の<br>で<br>「<br>した、<br>の<br>した、<br>の<br>う<br>の<br>した、<br>の<br>した、<br>の<br>した、<br>の<br>した、<br>の<br>う<br>した、<br>の<br>う<br>した、<br>の<br>う<br>した、<br>の<br>う<br>した、<br>の<br>う<br>した、<br>つ<br>う<br>し<br>の<br>う<br>し<br>し<br>し<br>し<br>つ<br>う<br>の<br>し<br>し<br>し<br>し<br>し<br>し<br>し<br>し<br>し<br>し<br>し<br>し<br>し | rンクスの場<br>シューンのしま<br>いかした<br>シューンの<br>シューンの<br>シューンの<br>シューン<br>た<br>しま<br>ロトプ<br>レ<br>ノ<br>フ<br>レ<br>フ<br>マ<br>レ<br>の<br>ア<br>フ<br>ノ<br>レ<br>フ<br>ー<br>ン<br>フ<br>ー<br>ン<br>フ<br>ー<br>ン<br>フ<br>ー<br>ン<br>フ<br>ー<br>ン<br>フ<br>ー<br>ン<br>フ<br>ー<br>ン<br>フ<br>ー<br>ン<br>フ<br>ー<br>ン<br>の<br>ア<br>ン<br>ー<br>の<br>ア<br>ン<br>ー<br>の<br>ア<br>ン<br>ー<br>の<br>ア<br>ン<br>ー<br>の<br>ア<br>ン<br>ー<br>の<br>ア<br>ン<br>ー<br>の<br>フ<br>ン<br>ー<br>の<br>ア<br>ン<br>ー<br>の<br>ア<br>ン<br>ー<br>の<br>ア<br>ン<br>ー<br>の<br>ア<br>ン<br>ー<br>の<br>ア<br>ン<br>ー<br>の<br>ア<br>ン<br>ー<br>の<br>ア<br>ン<br>(<br>た<br>の<br>ア<br>ン<br>/<br>に<br>つ<br>の<br>ア<br>ン<br>/<br>に<br>つ<br>の<br>ア<br>ン<br>/<br>に<br>つ<br>の<br>ア<br>ン<br>/<br>に<br>つ<br>の<br>の<br>、<br>の<br>二<br>(<br>た<br>つ<br>、<br>の<br>、<br>の<br>二<br>、<br>つ<br>二<br>、<br>つ<br>二<br>、<br>つ<br>二<br>(<br>た<br>つ<br>、<br>つ<br>、<br>つ<br>、<br>つ<br>、<br>つ<br>、<br>つ<br>(<br>、<br>)<br>(<br>の<br>つ<br>つ<br>)<br>/<br>(<br>に<br>つ<br>つ<br>つ<br>、<br>つ<br>(<br>の<br>つ<br>つ<br>つ<br>、<br>つ<br>、<br>つ<br>(<br>の<br>つ<br>つ<br>つ<br>、<br>つ<br>(<br>つ<br>つ<br>つ<br>の<br>つ<br>の<br>つ<br>つ<br>つ<br>の<br>つ<br>の<br>つ<br>つ<br>の<br>の<br>の<br>の | 音><br>すめ<br>リをダウンロード<br>orsm/<br>ントサービス」⇒「PDFプリン<br>rintSmash(プリントスマッ<br>接続先がマルチコピー機の<br>。<br>ント 操作画面に従って、プ<br>合<br>パリをダウンロードする。<br>nps/index.html/<br>ビス」メニュー →「ネットワ<br>します。<br>従って、操作してください | ット」→「スマ<br>ッシュ)を選掛<br>操作パネルル<br>リント方法や<br>ークプリント | ートフォン」の順<br>そしてアプリを走<br>た表示されます<br>・用紙(A4)など<br>、」メニューの順 | 頁に選択します。<br>2回し、プリントし<br>ので、ご利用のス<br>どを選択し、プリン | ,たいPDFファ<br>マートフォン(<br>ットしてくださ | ァイルがあることを確認<br>DWi-Fi設定を確認し、<br>い。 |
| <ul> <li>③火音ノリントを通</li> <li><b>くセブンイレブン</b>の</li> <li>①netprintアプリネ</li> <li>https://www.p</li> <li>②プリントしたいフ</li> <li>http://www.pr</li> </ul>                                                                                                    | strtUに後、増<br>り場合><br>をダウンロー<br>irinting.ne.jj<br>ァイルを下記<br>inting.ne.jp                                                                                                    | u回の説明に<br>ドする。<br>p/support,<br>より登録。a                                                                                                    | ルっ い 操作し くたさい。<br>/mobile/mobile.html/<br>またはネットプリントへメー,                                                                                                    | ルで送信                                             |                                                          |                                                |                                |                                    |